## **Steps for Makeup Exam Registration**

Please follow the below mentioned steps to apply for the Makeup Exam in the MasterSoft ERP Software.

1. Login to Student Account with the link <u>https://erp.git.edu</u>

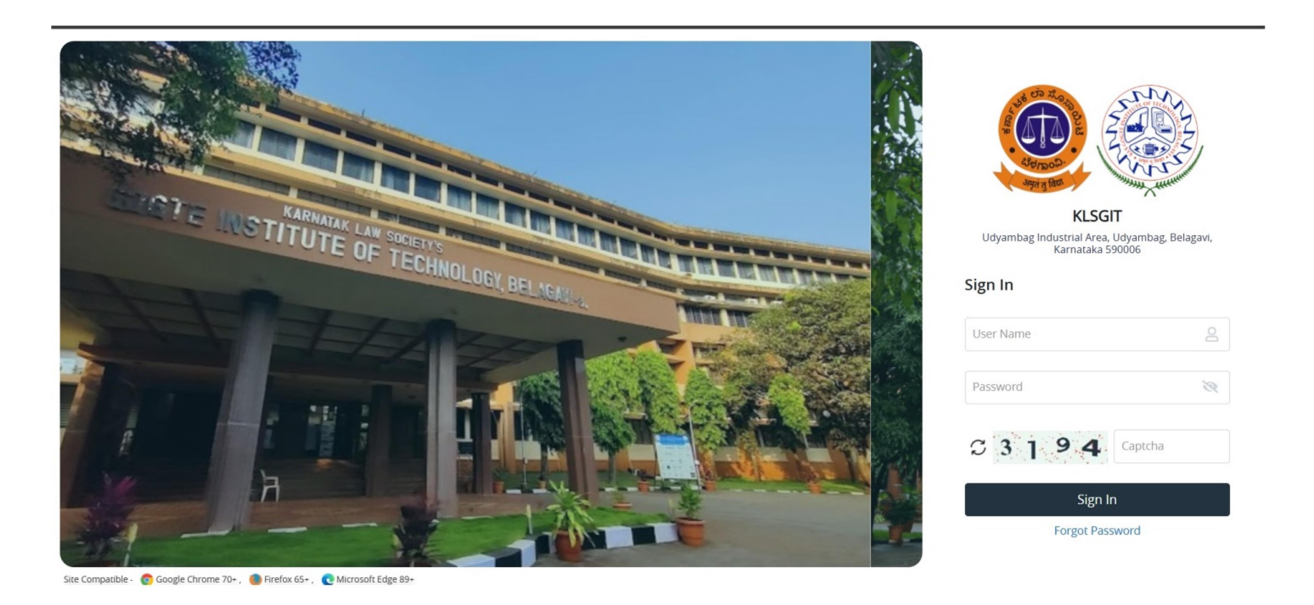

2. Enter your Permanent USN in Capital Letters as Username and Permanent USN in Capital Letters as password.

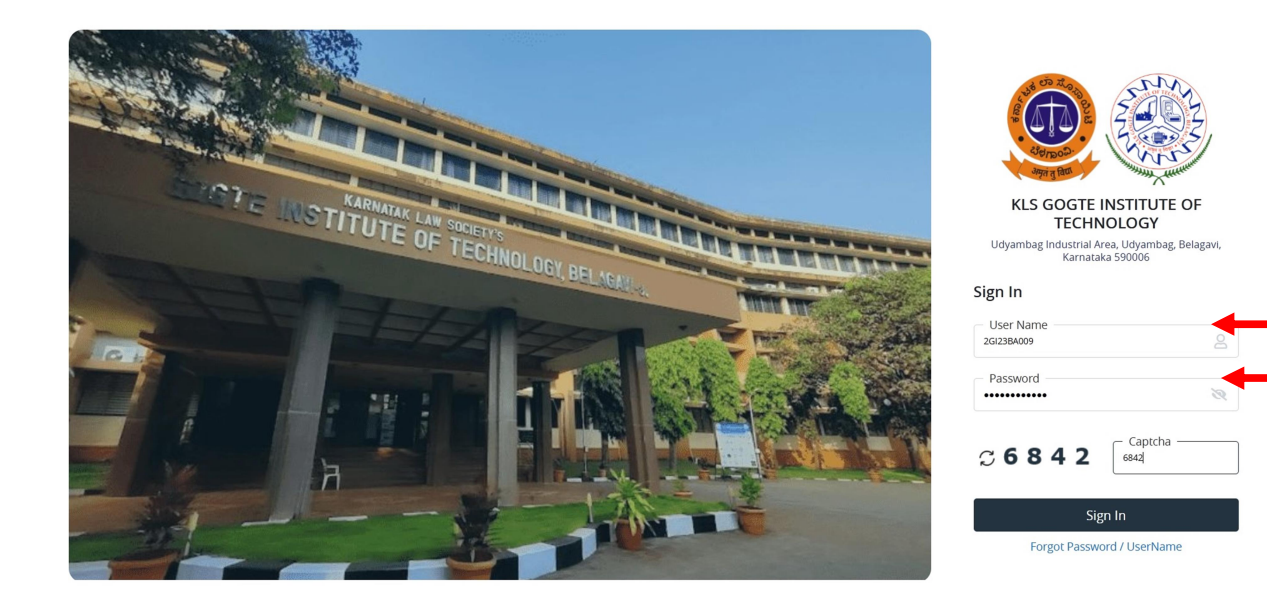

3. After successful Login, you will get the Dashboard. Click on **EXAMINATION** Tab

| 8                         | 00.00 % Attendar | nce            |           |             | Assignment     |            |                | 3               | Announcement |                |
|---------------------------|------------------|----------------|-----------|-------------|----------------|------------|----------------|-----------------|--------------|----------------|
| ttendance                 | c                | Quick Access   | 0         | Tasks       | c              | Active Not | ice/News       |                 |              |                |
| Subject Lectur            | res 96           |                |           |             |                | Expired N  | otice/News     |                 |              |                |
|                           |                  |                |           |             |                |            | ELCOME TO KLSG | т               |              |                |
|                           |                  |                |           |             |                | Previous   |                |                 |              |                |
|                           |                  |                |           |             |                |            |                |                 |              |                |
| oday's Time Table 🛛 🏾 🏾 🕫 | Class Time T     | Table          |           |             | c              | Exam Time  | Table          |                 |              |                |
| Slot SlotNo CCode         | Time/ Day        | Monday Tuesday | Wednesday | Thursday Fi | riday Saturday | EXAMDATE   | SLOTNAME C     | CODE COURSENAME | SEMESTERNAME | REGULAR_BACKLO |
|                           |                  |                |           |             |                |            |                |                 |              |                |

4. After Getting into EXAMINATION Tab, Please click on **Student Related** Tab.

| annungus onners, anger, sonarský 662 \$100.) | Student                   | Related                 | _             |               |               |                           | ~                           |                       |                |             |            |
|----------------------------------------------|---------------------------|-------------------------|---------------|---------------|---------------|---------------------------|-----------------------------|-----------------------|----------------|-------------|------------|
| 8                                            | 100.00 % Attenda          | nce                     |               | 6             | Assignment    |                           |                             | 3                     | Announcement   |             |            |
| ttendance                                    | ø                         | Quick Access            | ø             | Tasks         | ø             | Active Notice             | e/News                      |                       |                |             |            |
| Subject Lectu                                | ures %                    |                         |               |               |               | 26 Welcon                 | me to KLSG<br>OME TO KLS GO | DGTE INSTITUTE OF TEC | HNOLOGY        |             |            |
|                                              |                           |                         |               |               |               | Expired Not               | ice/News                    |                       |                |             |            |
|                                              |                           |                         |               |               |               |                           |                             |                       |                |             |            |
|                                              |                           |                         |               |               |               |                           |                             |                       |                |             |            |
| oday's Time Table 🛛 🏾 🌫                      | Class Time T              | Table                   |               |               | ø             | Exam Time T               | ſable                       |                       |                |             | 0          |
| oday's Time Table 2<br>Slot SlotNo CCode     | Class Time T<br>Time/ Day | Table<br>Monday Tuesday | Wednesdøy The | ursday Friday | 2<br>Saturday | Exam Time T<br>EXAMDATE S | Table                       | CODE COURSENAME       | E SEMESTERNAME | REGULAR_BAG | Скгод      |
| oday's Time Table 🏾 🏵<br>Slot SlotNo CCode   | Class Time T<br>Time/ Day | Table<br>Monday Tuesday | Wednesday The | ursday Friday | 2<br>Seturdey | Exam Time T<br>EXAMDATE S | Table<br>SLOTNAME C         | CODE COURSENAME       | SEMESTERNAME   | REGULAR_BAG | CKLOG      |
| day's Time Table 3<br>Slot SlotNo CCode      | Class Time T<br>Time/ Day | Table<br>Mondey Tuesday | Wednesday Thu | ursday Friday | 2<br>Saturday | Exam Time T<br>EXAMDATE S | Fable<br>SLOTNAME C         | CODE COURSENAME       | E SEMESTERNAME | REGULAR_BAG | C<br>CKLOG |
| day's Time Table 2<br>Slot SlotNo CCode      | Class Time T<br>Time/ Day | Table<br>Monday Tuesday | Wednesdøy The | ursday Friday | 2<br>Saturday | Exam Time T<br>EXAMDATE S | Gable C                     | CODE COURSENAME       | E SEMESTERNAME | REGULAR_BAG | ¢<br>CKLOG |

5. After getting into the Student Related Tab, you will find the **Makeup Registration** Tab. Click on Makeup Registration Tab to go to Registration..

| KLS Gogte Institute of Technology<br>"And for Uterate Registric Market Market<br>"And States" (States and States")<br>"And States" (States and States")<br>"And States" (States and States")<br>"And States" (States and States")<br>"And States" (States and States")<br>"And States" (States and States")<br>"And States"<br>"And States" (States and States")<br>"And States"<br>"And States"<br>"A |                         | Q FAQs III 😣 |
|----------------------------------------------------------------------------------------------------|-------------------------|--------------|
| STUDENT RELATED X                                                                                                    | FAST TRACK REGISTRATION | ]            |
| Fast Track Registration                                                                                                    |                         |              |
| Open Day Registration                                                                                                    |                         |              |
| Revaluation Registration                                                                                                    |                         |              |
| Backlog Registration                                                                                                    |                         |              |
| Challenge Revaluation                                                                                                    |                         |              |
| Admit Card for Student                                                                                                    |                         | •            |
| Makeup Registration                                                                                                    | -                       | 0            |
|                                                                                                    |                         |              |
|                                                                                                    |                         | 8            |
|                                                                                                    |                         |              |
|                                                                                                    |                         |              |
|                                                                                                    |                         |              |
|                                                                                                    |                         |              |
|                                                                                                    |                         |              |
|                                                                                                    |                         |              |
|                                                                                                    |                         |              |

6. In Makeup Exam Registration Page, please select the Courses to be applied for Makeup Exam...

| t Track Registration  | Stude               | nt Name :                              | Amey Vishwanath B                                                                                                    | navikatti                      | Is Proce                                     | essing Fee:                        | 30                                            |                      | 30.                                            |
|-----------------------|---------------------|----------------------------------------|----------------------------------------------------------------------------------------------------|--------------------------------|----------------------------------------------|------------------------------------|-----------------------------------------------|----------------------|------------------------------------------------|
| en Day Registration   | RRN N               | lo :                                   | 261                                                                                                    | 3BA009                         | Is Certi                                     | ficate Fee:                        |                                               |                      |                                                |
| aluation Registration | Seme                | ster/Trimester                         | r:                                                                                                    | н                              | Subject                                      | s Fee :                            | 18                                            |                      |                                                |
| klog Registration     | Degre               | e / Branch :                           |                                                                                                    |                                | Late Fe                                      | e :                                |                                               |                      |                                                |
| lenge Revaluation     |                     | Master of Bu                           | siness Administration / MASTER OF BUSINESS ADMINIS                                                                                     | RATION                         | Total Fe                                     | e:                                 |                                               |                      | 1830                                           |
| it Card for Student   | Schen               | ne:                                    |                                                                                                    |                                |                                              |                                    |                                               |                      |                                                |
| up Registration       | MBA-I<br>ADMII      | MASTER OF BU                           | JSINESS ADMINISTRATION-2022-2023-MASTER OF BUSI<br>DEPARTMENT (2022)                                                                   | IESS                           | Paid Fe                                      | e:                                 |                                               |                      |                                                |
|                       |                     |                                        |                                                                                                    |                                |                                              |                                    |                                               |                      |                                                |
|                       | Sessio              | on Name :                              | EVEN                                                                                                    | 2023-24                        |                                              |                                    |                                               |                      |                                                |
|                       |                     |                                        |                                                                                                    |                                |                                              |                                    |                                               |                      |                                                |
|                       |                     |                                        |                                                                                                    |                                |                                              |                                    |                                               |                      |                                                |
|                       | Cours               | ses List                               |                                                                                                    |                                |                                              |                                    |                                               |                      |                                                |
|                       | Cours               | Ses List<br>COURSE<br>CODE             | COURSE NAME                                                                                                    | CREDIT                         | COURSE<br>TYPE                               | SEMESTER<br>NO                     | EXAM<br>TYPE                                  | GRADE                | EXAM<br>FEES                                   |
|                       | Cours<br>All        | Ses List<br>COURSE<br>CODE             | COURSE NAME<br>ORGANIZATIONAL BEHAVIOR ORGANIZATIONAL BEHAVIOR                                                                         | CREDIT<br>3.00                 | COURSE<br>TYPE<br>Theory                     | SEMESTER<br>NO                     | EXAM<br>TYPE<br>REGULAR                       | GRADE                | <b>EXAM</b><br><b>FEES</b><br>450.00           |
|                       | Cours<br>All<br>V   | COURSE<br>CODE<br>22MBA204             | COURSE NAME<br>ORGANIZATIONAL BEHAVIOR ORGANIZATIONAL BEHAVIOR<br>QUANTITATIVE TECHNIQUES QUANTITATIVE TECHNIQUES                      | CREDIT<br>3.00<br>3.00         | COURSE<br>TYPE<br>Theory<br>Theory           | SEMESTER<br>NO<br>2<br>2           | EXAM<br>TYPE<br>REGULAR<br>REGULAR            | GRADE<br>I           | <b>EXAM</b><br>FEES<br>450.00<br>450.00        |
|                       | Cour:<br>Al<br>Cur: | COURSE<br>CODE<br>22MBA204<br>22MBA205 | COURSE NAME<br>ORGANIZATIONAL BEHAVIOR ORGANIZATIONAL BEHAVIOR<br>QUANTITATIVE TECHNIQUES<br>MANAGERIAL ECONOMICS MANAGERIAL ECONOMICS | CREDIT<br>3.00<br>3.00<br>3.00 | COURSE<br>TYPE<br>Theory<br>Theory<br>Theory | SEMESTER<br>NO<br>2<br>2<br>2<br>2 | EXAM<br>TYPE<br>REGULAR<br>REGULAR<br>REGULAR | GRADE<br>I<br>I<br>I | <b>EXAM</b><br><b>FEES</b><br>450.00<br>450.00 |

7. After selection of Courses, click on **SUBMIT & PAY ONLINE** button for payment of Fees.....

| UDENT RELATED X                                                      | Deg                | ree / Branch :<br>Master of Bu                                                             | isiness Administration / MASTER OF BUSINESS ADMINIST                                                                                                    | RATION                                 | Late Fee                                               | :                                                                                      |                                                                      |                           |                                                                                         |
|----------------------------------------------------------------------|--------------------|--------------------------------------------------------------------------------------------|----------------------------------------------------------------------------------------------------|----------------------------------------|--------------------------------------------------------|----------------------------------------------------------------------------------------|----------------------------------------------------------------------|---------------------------|-----------------------------------------------------------------------------------------|
| ist Track Registration<br>pen Day Registration                       | Sche<br>MBA<br>ADM | eme :<br>A-MASTER OF B<br>MINISTRATION I                                                   | USINESS ADMINISTRATION-2022-2023-MASTER OF BUSINI<br>SEPARTMENT (2022)                                                                                                    | ESS                                    | Total Fee<br>Paid Fee                                  | :                                                                                      | 11                                                                   |                           | 1830.00                                                                                 |
| acklog Registration<br>nallenge Revaluation<br>dmit Card for Student | Sess               | ion Name :<br>Irses List                                                                   | EVEN 2                                                                                                    | 023-24                                 |                                                        |                                                                                        |                                                                      |                           |                                                                                         |
|                                                                      |                    |                                                                                            |                                                                                                    |                                        |                                                        |                                                                                        |                                                                      |                           |                                                                                         |
| keup Registration                                                    | <b>☑</b><br>All    | COURSE<br>CODE                                                                             | COURSE NAME                                                                                                    | CREDIT                                 | COURSE<br>TYPE                                         | SEMESTER<br>NO                                                                         | EXAM<br>TYPE                                                         | GRADE                     | EXAM<br>FEES                                                                            |
| eup Registration                                                     | ✓<br>All           | COURSE<br>CODE<br>22MBA202                                                                 | COURSE NAME<br>ORGANIZATIONAL BEHAVIOR ORGANIZATIONAL BEHAVIOR                                                                                                    | CREDIT<br>3.00                         | COURSE<br>TYPE<br>Theory                               | SEMESTER<br>NO                                                                         | EXAM<br>TYPE<br>REGULAR                                              | GRADE                     | <b>EXAM</b><br>FEES<br>450.00                                                           |
| eup Registration                                                     |                    | COURSE<br>CODE<br>22MBA202<br>22MBA204                                                     | COURSE NAME<br>ORGANIZATIONAL BEHAVIOR ORGANIZATIONAL BEHAVIOR<br>QUANTITATIVE TECHNIQUES QUANTITATIVE TECHNIQUES                                                                                                   | <b>CREDIT</b><br>3.00<br>3.00          | COURSE<br>TYPE<br>Theory<br>Theory                     | SEMESTER<br>NO<br>2<br>2                                                               | EXAM<br>TYPE<br>REGULAR<br>REGULAR                                   | GRADE<br>I                | <b>EXAM</b><br>FEES<br>450.00<br>450.00                                                 |
| keup Registration                                                    |                    | COURSE<br>CODE<br>22MBA202<br>22MBA204<br>22MBA205                                         | COURSE NAME<br>ORGANIZATIONAL BEHAVIOR ORGANIZATIONAL BEHAVIOR<br>QUANTITATIVE TECHNIQUES QUANTITATIVE TECHNIQUES<br>MANAGERIAL ECONOMICS MANAGERIAL ECONOMICS                                                      | CREDIT<br>3.00<br>3.00<br>3.00         | COURSE<br>TYPE<br>Theory<br>Theory<br>Theory           | SEMESTER<br>NO<br>2<br>2<br>2<br>2                                                     | EXAM<br>TYPE<br>REGULAR<br>REGULAR<br>REGULAR                        | GRADE<br>I<br>I<br>I      | <b>EXAM</b><br><b>FEES</b><br>450.00<br>450.00                                          |
| keup Registration                                                    |                    | COURSE<br>CODE           22MBA202           22MBA204           22MBA205           22MBA205 | COURSE NAME ORGANIZATIONAL BEHAVIOR ORGANIZATIONAL BEHAVIOR QUANTITATIVE TECHNIQUES QUANTITATIVE TECHNIQUES MANAGERIAL ECONOMICS MANAGERIAL ECONOMICS LEGAL AND BUSINESS ENVIRONMENT LEGAL AND BUSINESS ENVIRONMENT | CREDIT<br>3.00<br>3.00<br>3.00<br>3.00 | COURSE<br>TYPE<br>Theory<br>Theory<br>Theory<br>Theory | SEMESTER<br>NO           2           2           2           2           2           2 | EXAM<br>TYPE       REGULAR       REGULAR       REGULAR       REGULAR | GRADE<br>I<br>I<br>I<br>I | EXAM           FEES           450.00           450.00           450.00           450.00 |

8. After submission, a confirmation dialog box will appear. Click on **OK** button to confirm the selection of courses...

| ADA             | STREET REAL PROPERTY IN CONTRACTOR IN CONTRACTOR INCOME. | USINES                                                                        | S ADMINISTRATION-2022-2023-MASTER OF BUSIN                                                                                                    |                                                        | Paid Fe                                                                                                    | e:                                                     |                                                       |                                                                                                    |                                                                                                    |
|-----------------|----------------------------------------------------------|-------------------------------------------------------------------------------|----------------------------------------------------------------------------------------------------|--------------------------------------------------------|----------------------------------------------------------------------------------------------------|--------------------------------------------------------|-------------------------------------------------------|----------------------------------------------------------------------------------------------------|----------------------------------------------------------------------------------------------------|
| ADA             | AINISTRATION I                                           | DEPART                                                                        | MENT (2022)                                                                                                    |                                                        |                                                                                                    |                                                        |                                                       |                                                                                                    |                                                                                                    |
| Ses             | sion Name :                                              |                                                                               | EVEN 2                                                                                                    | 023-24                                                 |                                                                                                    |                                                        |                                                       |                                                                                                    |                                                                                                    |
|                 |                                                          |                                                                               |                                                                                                    |                                                        | _                                                                                                    |                                                        |                                                       |                                                                                                    |                                                                                                    |
| Cou             | irses List                                               |                                                                               | ⊕ erp.git.edu                                                                                                    |                                                        |                                                                                                    |                                                        |                                                       |                                                                                                    |                                                                                                    |
| <b>⊠</b><br>All | COURSE<br>CODE                                           | COL                                                                           | Do you want to Pay this Subjects for Exam Registration?                                                                                                    |                                                        | OURSE<br>7PE                                                                                                    | SEMESTER<br>NO                                         | EXAM<br>TYPE                                          | GRADE                                                                                                    | EXAM<br>FEES                                                                                                    |
|                 | 22MBA202                                                 | ORC                                                                           |                                                                                                    |                                                        | heory                                                                                                    | 2                                                      | REGULAR                                               | I.                                                                                                    | 450.00                                                                                                    |
|                 | 22MBA204                                                 | QUA                                                                           | NTITATIVE TECHNIQUES QUANTITATIVE TECHNIQUES                                                                                                    | 3.00                                                   | Theory                                                                                                    | 2                                                      | REGULAR                                               | 1                                                                                                    | 450.00                                                                                                    |
|                 | 22MBA205                                                 | MAN                                                                           | AGERIAL ECONOMICS MANAGERIAL ECONOMICS                                                                                                    | 3.00                                                   | Theory                                                                                                    | 2                                                      | REGULAR                                               | 1                                                                                                    | 450.00                                                                                                    |
|                 | 22MBA206                                                 | LEGA<br>ENVI                                                                  | L AND BUSINESS ENVIRONMENT LEGAL AND BUSINESS<br>RONMENT                                                                                                    | 3.00                                                   | Theory                                                                                                    | 2                                                      | REGULAR                                               | I                                                                                                    | 450.00                                                                                                    |
|                 | 22MBA207                                                 | ENTR                                                                          | EPRENEURSHIP DEVELOPMENT ENTREPRENEURSHIP                                                                                                    | 3.00                                                   | Theory                                                                                                    | 2                                                      | REGULAR                                               | 1                                                                                                    | 450.00                                                                                                    |
|                 | Cou                                                      | Courses ListICourseIICourseII22MBA202II22MBA204II22MBA205II22MBA206II22MBA207 | Courses List       Image: Course list       Image: Course list       Image: Course | Session Name -       Courses List         Courses List | Session Name     Courses List       Image: Course course     Do you want to Pay this Subjects for Exam Registration?       All cooe     Course       Image: Course course     Course       Image: Course course     Course       Image: Course course     Course       Image: Course course     Course       Image: Course course     Course       Image: Course course     Course       Image: Course course     Course       Image: Course course     Course       Image: Course course     Course       Image: Course course     Course       Image: Course course     Course       Image: Course course     Course       Image: Course course     Course       Image: Course course     Course course       Image: Course course     Course course       Image: Course course     Course course       Image: Course course     Course course       Image: Course course     Course course       Image: Course course     Course course       Image: Course course     Course course       Image: Course course     Course course       Image: Course course     Course course       Image: Course course     Course course       Image: Course course     Course course       Image: Course course     Course course | Session Name -       Extra Course         Courses List | Session Name:       Courses List         Courses List | Session Name:     Courses List       Image: Courses List     Image: Course courses Courses       Image: Course courses Courses     Do you want to Pay this Subjects for Exam Registration?       Image: Course courses     Do you want to Pay this Subjects for Exam Registration?       Image: Course courses     Do you want to Pay this Subjects for Exam Registration?       Image: Course courses     Do you want to Pay this Subjects for Exam Registration?       Image: Course courses     Do you want to Pay this Subjects for Exam Registration?       Image: Course courses     Course courses       Image: Course courses     Course courses       Image: Course cours | Session Name:       Courses List            Courses List           Perpigitedu             Courses List           Do you want to Pay this Subjects for Exam Registration?           Durse           SEMESTER           Exam             Z         22MBA202         ORC           OR           Do you want to Pay this Subjects for Exam Registration?           Durse           SEMESTER           Exam           Fory           Z           Begular           I           Do you want to Pay this Subjects for Exam Registration?           Durse           SEMESTER           Exam           Fory           Z           Begular           I           Exam           Durse           Semester           Exam           Fory           Z           Regular           I             22MBA205           MANAGERIAL ECONOMICS           3.00           Theory           Z           Regular           I             22MBA205           LEGAL AND BUSINESS ENVIRONMENT LEGAL AND BUSINESS           3.00           Theory |

9. After confirmation, Payment Details will appear on the screen. Click on **PAY** Button to proceed for the payment....

| Makeup                                                                          |           |
|---------------------------------------------------------------------------------|-----------|
| 2GI23B/                                                                         | 23BA009   |
| Amey Vishwanath Bhavi                                                           | navikatti |
| Master of Business Administration / MASTER OF BUSINESS ADMINISTRAT              | RATION    |
| 2023-2                                                                          | 23-2024   |
|                                                                                 | 2         |
| 183                                                                             | 1830.00   |
| PAV Composed By: Mastersoft Group Nagpur Copyright © 2016. All rights reserved. | ed.       |

10. After this, you will get different types of payment options. Select a suitable payment method and click on **Make Payment** button to complete the payment.

| Amey Vishwanath Bhav                                                   | katti                                                                                                    |                                                             | Order #:                                        | 3274992911-4399         |
|------------------------------------------------------------------------|----------------------------------------------------------------------------------------------------|-------------------------------------------------------------|-------------------------------------------------|-------------------------|
| REF                                                                    |                                                                                                    |                                                             | Order Amount<br>Convenience Fee<br>Tax (18.00%) | 1830.00<br>0.00<br>0.00 |
| Zip Code                                                               |                                                                                                    | City                                                        | Total Amount                                    | INR 1830.00             |
| ōtate                                                                  |                                                                                                    | Select Country v                                            |                                                 |                         |
| 7349761799                                                             |                                                                                                    | ameybhavikatti@gmail.com                                    |                                                 |                         |
| yment Informat                                                         | We Accept :                                                                                              | VISA                                                        |                                                 |                         |
| <b>lyment Informat</b><br>Credit Card<br>Debit Cards                   | We Accept : Card Number                                                                                  | VISA                                                        |                                                 |                         |
| ryment Informat                                                        | We Accept : Card Number                                                                                  | VISA                                                        |                                                 |                         |
| yment Informat<br>Gredit Card<br>Debit Cards<br>Net Banking            | We Accept : Card Number                                                                                  | YISA                                                        |                                                 |                         |
| ryment Informat                                                        | We Accept : Card Number<br>Expiry Date<br>Month ~                                                        | VISA                                                        |                                                 |                         |
| ryment Informat                                                        | We Accept :<br>Card Number<br>Expiry Date<br>Month V<br>Lagree with th<br>payment.                       | VISA<br>Year v CW<br>Privacy Policy by proceeding with this |                                                 |                         |
| ryment Informat<br>Gredit Card<br>Debit Cards<br>Net Banking<br>Wallet | ion<br>We Accept : C<br>Card Number<br>Expiry Date<br>Month ~<br>I agree with th<br>payment.<br>INR 1833 | E Privacy Policy by proceeding with this                    |                                                 |                         |

11. After complement of payment, you will get a message of successful payment. Click on **RECEIPT** Button to download the Payment Receipt..

| US byte holder of kondog<br>Wind program (Stream)<br>Freed fractionation How<br>Inspired by Long KLIB | KLS GOGTE INSTITUTE OF<br>TECHNOLOGY<br>Udyambag Industrial Area, Udyambag, Belagavi, Karnataka 590006<br>Payment Success Details                                                                                                    |
|----------------------------------------------------------------------------------------------------|----------------------------------------------------------------------------------------------------|
| PRN Number :                                                                                          | 2GI23BA009                                                                                                    |
| Student Name :                                                                                        | Amey Vishwanath Bhavikatti                                                                                                    |
| Amount :                                                                                              | 1830.00                                                                                                    |
| Branch :                                                                                              | MASTER OF BUSINESS ADMINISTRATION                                                                                                    |
| Semester :                                                                                            | 2                                                                                                    |
| Order Id :                                                                                            | 3274992911-4399                                                                                                    |
| Transaction Id :                                                                                      | 113556960088                                                                                                    |
| Transaction Date :                                                                                    | 29-11-2024 13:34:05                                                                                                    |
| Designed and De                                                                                       | RECEIPT Corrections of the second second sec |

\*\*\*\*\*